## Nombre:

Steycy Styvaly Hernández Contreras

# Colegio:

Colegio Evangélico Mixto Adonai

Maestra(o):

José Monterroso

### Fecha:

11/03/2022

## Tema:

Redes

# CMD de windows

- 1. Encendido el PC, pulsamos Windows y R. Es decir, la tecla de Windows y la letra R, a la vez. Se nos abrirá el programa Ejecutar.
- 2. En la barra de escritura tecleamos "cmd" y pulsamos Enter o Aceptar.
- 3. Se abrirá el Símbolo del sistema.

## Configuración de RED

- 1. Selecciona el icono red o Wifi en el área de notificación.
- 2. En la lista de redes, elige la red a la que quieras conectarte y, a continuación, selecciona Conectar.
- 3. Escribe la clave de seguridad (denominada normalmente contraseña).

## Protocolo de internet TCP/IP

- 1. Escriba la dirección ip del PC.
- 2. Especifique la Máscara de subred.
- 3. Especifique la puerta de enlace predeterminada.
- 4. Especifique el Servidor DNS preferido.

#### Escritorio Remoto

- 1.En el cuadro de búsqueda en la barra de tareas
- 2. Escribe Conexión a Escritorio remoto
- 3. Selecciona Conexión a escritorio remoto.